I wanted to provide instructions on completing the questionnaire. Please keep this handy for when you are ready to complete that. If you also have a personal return, there is a questionnaire for that. The steps are the same except you want the personal button to be blue in step 2. If you need assistance or are unable to access your questionnaire after following these instructions, please let us know.

## Step 1 go here:

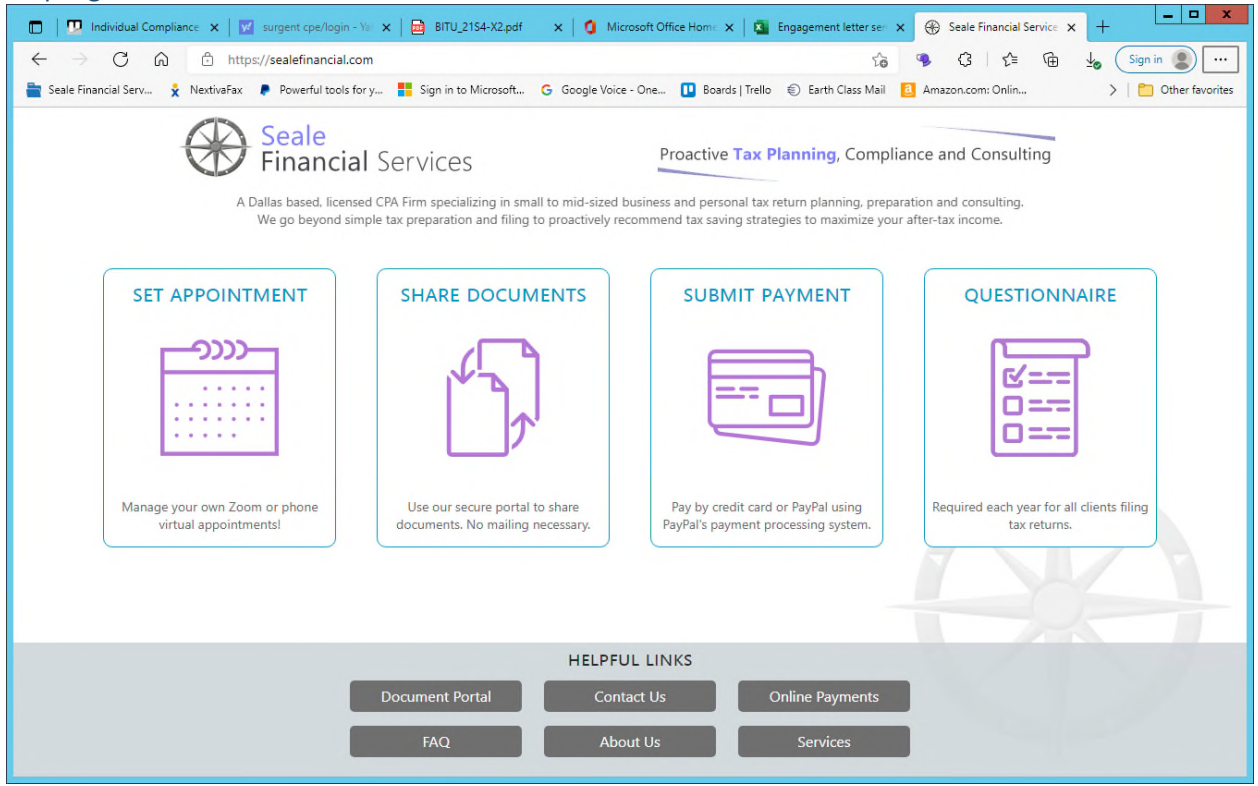

## Step 2: click on the questionnaire icon – be sure the business button is blue

| 🔲 🛛 🛄 Individual Compli 🗙 🛛 🕎 surgent cpe/logii 🗙 🗍                                   | 🖻 BITU_21S4-X2.pci x   🚺 Microsoft Office   x   🖺 Engagement lette x   🛞 Seale Financial Se x 🛞 Seale Financial Se x +                                                                               |
|---------------------------------------------------------------------------------------|----------------------------------------------------------------------------------------------------|
| $\leftarrow$ $\rightarrow$ $\bigcirc$ $\bigcirc$ $\bigcirc$ https://sealefinancial.co | om/cklist/logck 😚 🚯 👍 🚽 Sign in 🜒 …                                                                                                    |
| 🚞 Seale Financial Serv 🎽 NextivaFax 🔎 Powerful tools fo                               | or y 🚦 Sign in to Microsoft 🔓 Google Voice - One 🔃 Boards   Trello 🐑 Earth Class Mail 🧧 Amazon.com: Onlin 🔉   🛅 Other favorites                                                                      |
|                                                                                       | Seale<br>Financial Services                                                                                                    |
|                                                                                       | *Enter the first word of the business name and last 4-digits of the business EIN,<br>Do not include words such as "The" (e.g. The <b>Broadcast</b> Company )<br>Client Information Personal Business |
|                                                                                       | First Word: e.g. Smith<br>EIN Last 4: 1234                                                                                                    |
|                                                                                       | Lookup Account                                                                                                    |
|                                                                                       |                                                                                                    |
|                                                                                       |                                                                                                    |
|                                                                                       |                                                                                                    |

| 🗖   🛄 Individual Compl. 🗙   🗾 surgent cpe/login 🗙   🚍 BITU_21S4-X2.pd                  | x 🚺 Microsoft Office I x 📓 Engagement lette x 🖶 Seale Financial Se x 🕀 Seale Financial Se x +                                                                                                    |  |  |  |
|----------------------------------------------------------------------------------------|----------------------------------------------------------------------------------------------------|--|--|--|
| $\leftarrow \rightarrow$ $\bigcirc$ $\bigcirc$ https://sealefinancial.com/cklist/logck |                                                                                                    |  |  |  |
| 🚔 Seale Financial Serv 🗼 NextivaFax 🔎 Powerful tools for y 🚦 Sign in to                | Microsoft 🔓 Google Voice - One 🚺 Boards   Trello 🔹 Earth Class Mail 🚺 Amazon.com: Onlin 🔉 📔 Other favorites                                                                                        |  |  |  |
| *Enter the first w<br>Do not include w                                                 | Seale<br>Financial Services<br>Client Questionnaire - ID Verification<br>ord of the business name and last 4-digits of the business EIN.<br>ords such as "The" (e.g. The <b>Broadcast</b> Company) |  |  |  |
| Client Inform<br>First Word:<br>EIN Last 4:<br>Send access of<br>ja***@s               | ation Personal Business<br>ieale<br>7773<br>sode to<br>8210<br>ealefinancial.com<br>Send Access Code                                                                                               |  |  |  |
|                                                                                        |                                                                                                    |  |  |  |

Step 4 – choose how to receive an access code and enter it once received

| 🔲 🛛 🛄 Individual Compli 🗙 🛛 🗹 surgent cpe/logic 🗙                      | 🖻 BITU_21S4-X2.pd   🗙   🚺 Microsoft Office   🗙   🚳 Engagement lett: x   🛞 Seale Financial S: x 🕀 Seale Financial S: x +                                      |
|------------------------------------------------------------------------|----------------------------------------------------------------------------------------------------|
| $\leftarrow$ $\rightarrow$ $C$ $\textcircled{a}$ https://sealefinancia | il.com/cklist/logck 🚯 🚯 🗘 🖾 🔂 🧏 Sign in 😰 …                                                                                                    |
| 늘 Seale Financial Serv 🍷 NextivaFax 🏾 👂 Powerful tool                  | Is for y 🚦 Sign in to Microsoft G Google Voice - One 💵 Boards   Trello 🟐 Earth Class Mail 🧕 Amazon.com: Onlin >   🛅 Other favorites                          |
|                                                                        | Seale<br>Financial Services                                                                                                    |
|                                                                        | Client Questionnaire - ID Verification                                                                                                    |
|                                                                        | *Enter the first word of the business name and last 4-digits of the business EIN.<br>Do not include words such as "The" (e.g. The <b>Broadcast</b> Company ) |
|                                                                        | Enter temporary access code                                                                                                    |
|                                                                        | Access Code: 6-digit code                                                                                                    |
|                                                                        | Verify Access Code                                                                                                    |
|                                                                        |                                                                                                    |
|                                                                        |                                                                                                    |
|                                                                        |                                                                                                    |
|                                                                        |                                                                                                    |
|                                                                        |                                                                                                    |
|                                                                        |                                                                                                    |

|  | Step 5 – update your | contact information if necessary |
|--|----------------------|----------------------------------|
|--|----------------------|----------------------------------|

| 🔲 🛛 🛄 Individual Compl 🗙 🕅 🗹 surgent cpe/logi                                      | : 🖻 BITU_21S4-X2.pc 🗙 🖞 Microsoft Office 🗴 📓 Engagement let: 🗙 🛞 Seale Financial S 🗴 🛞 Seale Financial S 🗴 +                                                 |
|------------------------------------------------------------------------------------|----------------------------------------------------------------------------------------------------|
| $\leftarrow$ $ ightarrow$ $\mathbf{C}$ $\widehat{\mathbf{G}}$ https://sealefinanci | ial.com/cklist/logck 🚯 🐐 🗘 🔓 🚽 Sign in 🐒 …                                                                                                    |
| 🚞 Seale Financial Serv 🍷 NextivaFax 🔎 Powerful to                                  | ols for y 🚦 Sign in to Microsoft 🔓 Google Voice - One 🛄 Boards   Trello 🗉 Earth Class Mail 🧧 Amazon.com: Onlin 🔰   🛅 Other favorites                         |
|                                                                                    | Seale<br>Financial Services                                                                                                    |
|                                                                                    | Welcome, Seale Financial Services Inc                                                                                                    |
|                                                                                    | *Enter the first word of the business name and last 4-digits of the business EIN.<br>Do not include words such as "The" (e.g. The <b>Broadcast</b> Company ) |
|                                                                                    | Verify primary contact info                                                                                                    |
|                                                                                    | *Both fields are required                                                                                                    |
|                                                                                    | Primary Email:                                                                                                    |
|                                                                                    | jaime@sealefinancial.com                                                                                                    |
|                                                                                    | Primary Phone #:                                                                                                    |
|                                                                                    | 2 1405302 10                                                                                                    |
|                                                                                    | Alternate contact (optional)                                                                                                    |
|                                                                                    | *Only complete this section for spouse contact information or if a secondary<br>contact is needed on your account                                            |
|                                                                                    | Alternate Email:                                                                                                    |
|                                                                                    | john.doe@gmail.com                                                                                                    |
|                                                                                    | Alternate Phone #:                                                                                                    |
|                                                                                    | 123-430-7890                                                                                                    |
|                                                                                    | Confirm Contact Info                                                                                                    |
|                                                                                    |                                                                                                    |
|                                                                                    |                                                                                                    |
|                                                                                    |                                                                                                    |

## Step 6 – complete the questionnaire for the current tax year

| 🗖 🛛 🛄 Individual C                 | Comp 🛛 🗙   🔯 surgent cpe/logi 🗙   📾 BITU_2154-X2.p: 🗙   🗿 Microsoft Office 🗙   🚳 Engagement letti 🗙   🛞 Seale Financial S: 🗙 💮 Seale Financial S: 🗙 | - <b>-</b> ×          |  |
|------------------------------------|----------------------------------------------------------------------------------------------------|-----------------------|--|
| $\leftarrow \   \rightarrow \   G$ | 🙃 🖞 https://sealefinancial.com/cklist/qlistb                                                                                                    | Sign in 🙎 …           |  |
| 🚔 Seale Financial Serv.            | 🗼 NextivaFax 📭 Powerful tools for y 🚦 Sign in to Microsoft G Google Voice - One 🔃 Boards   Trello 🟐 Earth Class Mail 📋 Amazon.com: Onlin            | >   🛅 Other favorites |  |
|                                    | Seale<br>Financial Services                                                                                                    |                       |  |
|                                    | 2021 Client Questionnaire                                                                                                    |                       |  |
|                                    | 2021 ~                                                                                                    |                       |  |
|                                    | Seale Financial Services Inc (7773)                                                                                                    |                       |  |
|                                    | *ONLY check those items where your response would be "YES"                                                                                          |                       |  |
|                                    | Miscellaneous Information                                                                                                    |                       |  |
|                                    | Did you issue form W-2 to employees?                                                                                                    |                       |  |
|                                    | If checked, save transmittal form W-3 to your portal account.                                                                                       |                       |  |
|                                    | Did you make any payments that would require filing form 1099-MISC and or 1099-NEC?                                                                 |                       |  |
|                                    | If checked, save transmittal form 1096 to your portal account.                                                                                      |                       |  |
|                                    | Did you receive a Paycheck Protection Program (PPP) Loan or Economic Injury Disaster Loan (EIDL)?                                                   |                       |  |
|                                    | If checked, save documentation to your portal account.                                                                                              |                       |  |
|                                    | Did you make any payments that would require filing form 1099-MISC and or 1099-NEC?                                                                 |                       |  |
|                                    | If checked, save documentation to your portal account.                                                                                              |                       |  |
|                                    | Foreign Tax Information                                                                                                    |                       |  |
|                                    | Did you have a financial interest in or signature authority over a financial account or asset located in a foreign country?                         |                       |  |
|                                    | Did you receive a distribution from or were you a grantor of, or transferor to, a foreign trust?                                                    |                       |  |
|                                    | Did the aggregate value of your foreign accounts exceed \$10,000 at any time during the year?                                                       |                       |  |
|                                    | Did you have any income from, or pay taxes to, a foreign country?                                                                                   |                       |  |
|                                    | Did you own property in a foreign country?                                                                                                    |                       |  |
|                                    | *You have (0) questions selected.                                                                                                    |                       |  |
|                                    | Submit Questionnaire                                                                                                    |                       |  |
|                                    |                                                                                                    |                       |  |
|                                    | Close and Logout                                                                                                    |                       |  |

Click on submit questionnaire and you are done.